## Chapter 3 Visualizing the Model

Copyright © 2004 - Kristen Kurland

Hide

#### Hide Command 3.1

Regenerates a three-dimensional model with hidden lines suppressed.

1. **Type** HIDE at the command prompt.

Command: hide

Regenerating Model.

OR

2. Choose View, Hide.

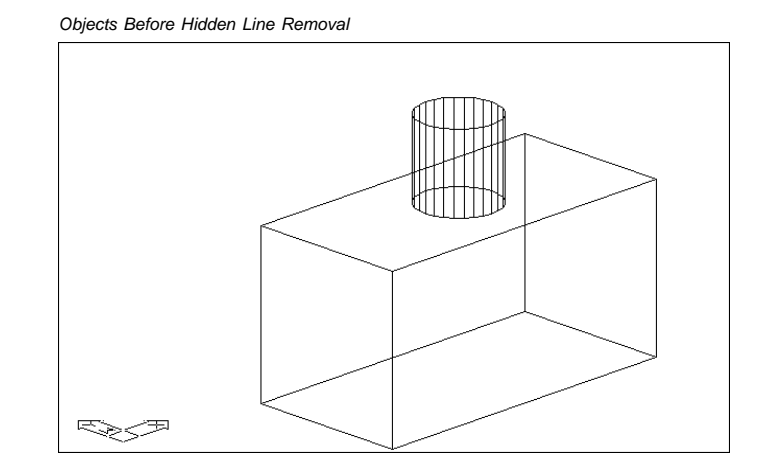

Objects After Hidden Line Removal

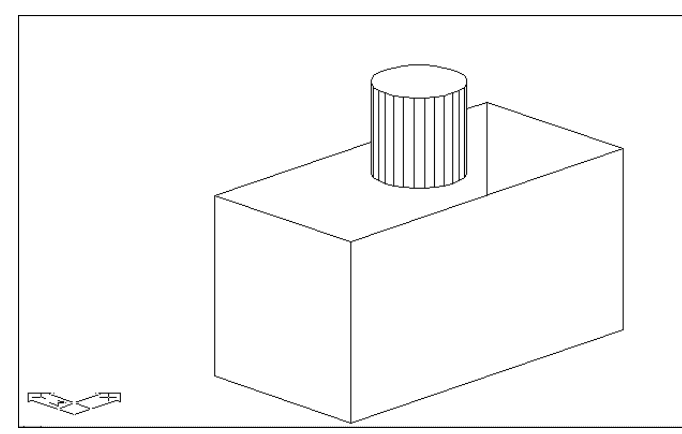

#### Shade Command 3.2

Displays a flat-shaded image of the drawing in the current viewport while performing a hidden line removal.

1. **Type** SHADE at the command prompt.

Command: shade

Regenerating Drawing.

OR

2. Choose View, Shade.

The following are various shade options:

Flat Shaded

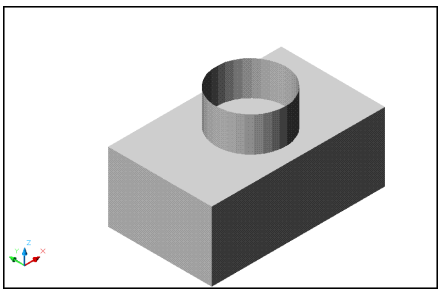

Gourand Shaded (Smoother)

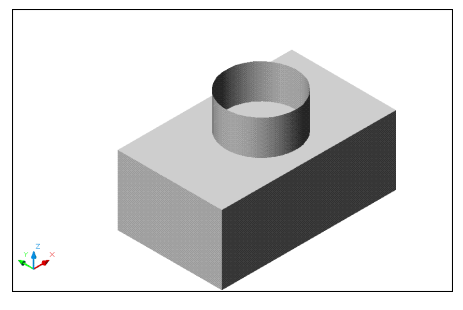

Copyright © 2004 - Kristen Kurland

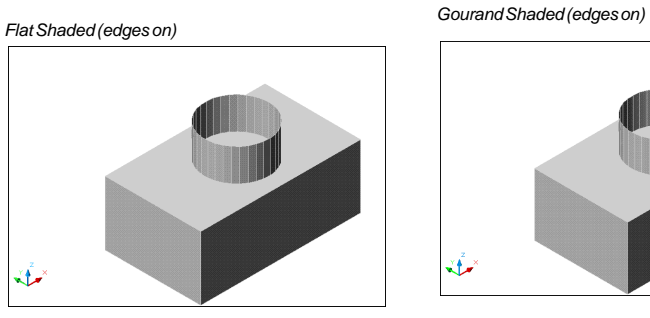

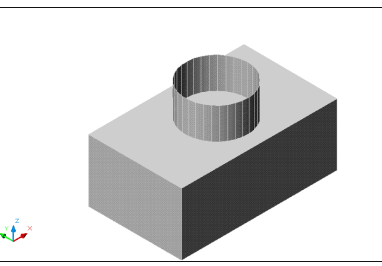

Gourand Shaded (edges on)

3D Wireframe

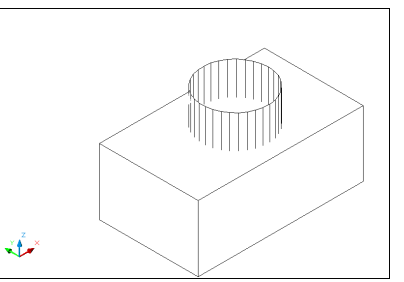

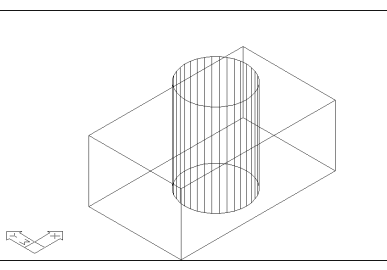

Copyright © 2004 - Kristen Kurland

# Shadedge Variable 3.3 Controls shading of edges in rendering. 1. Type SHADEDGE at the command prompt. Command: shadedge Enter new value for SHADEDGE <3>: (enter) 0 Faces shaded, edges not highlighted 1 Faces shaded, edges drawn in background color 2 Faces not filled, edges in object color 3 Faces in object color, edges in background color

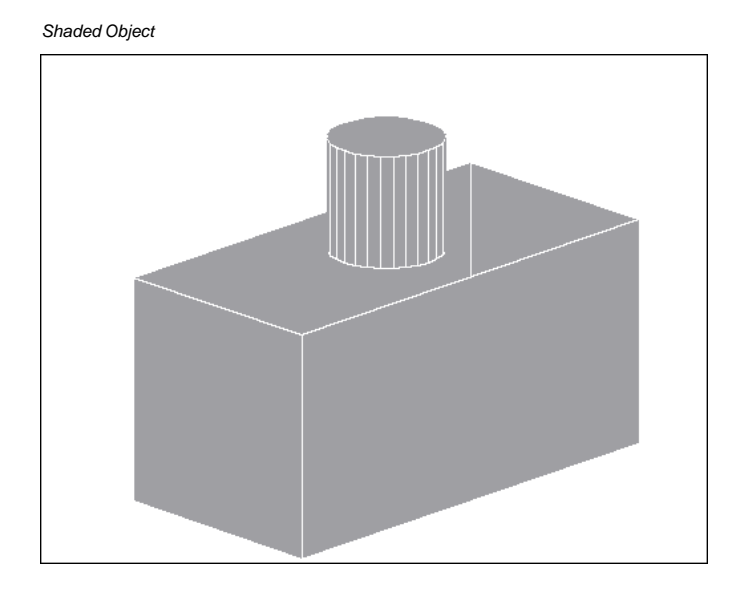

#### Shadif Variable 3.4

Sets the ratio of diffuse reflective light to ambient light (in percentage of diffuse reflective light).

1. **Type** SHADEDIF at the command prompt.

Command: shadedif

Enter new value for SHADEDIF <70>:20

### **Hidden Lines in Plots**

#### Hidden Line Removal and Shade for Plots 3.5

If your drawing contains 3D faces, meshes, extruded objects, sur faces, or solids, you can direct AutoCAD to remove hidden lines or shade from specific viewports when you plot the paper space view.

1. **Type** PLOT at the command prompt.

Command: plot

2. **Choose** the check box beside the option to remove hidden lines.

| 🕏 Plot                                                                                                    |                                                                                                    |                                                                              | ?                                                                                                    | $\mathbf{X}$             |
|----------------------------------------------------------------------------------------------------|----------------------------------------------------------------------------------------------------|------------------------------------------------------------------------------|----------------------------------------------------------------------------------------------------|--------------------------|
| Layout name Page :                                                                                                    |                                                                                                    | Page setup name                                                              | ge set <u>up</u> name                                                                                                    |                          |
| Model                                                                                                    | Save changes to layout                                                                                                    | <select page="" setup="" t<="" td=""><td>to apply&gt;</td><td></td></select> | to apply>                                                                                                    |                          |
| Plot Device Plot Setti<br>Paper size and pap<br>Plot device:<br>Paper size:<br>Printable area:<br>Plot area<br>Usints<br>Egtents<br>Egtents<br>View<br>DLE1<br>Window<br>EgtI Preview | ngs<br>er units<br>Wone<br>Letter (8.50 x 11.00 inches)<br>10.50 x 8.00 inches<br>Scaled to Fit<br>Scaled to Fit<br>Scale jneweig<br>Plot offset<br>Center the plot<br>X 0.00<br>Y 0.00<br>Partial Preview | res mm<br>= 0.5194 units<br>hts<br>inches<br>inches                          | Drawing orientation         ○ Portrait         ○ Lagdscape         ○ Hot opside_down         Shade dviewport options         Shade plot:       As Displayed         Quality:       As Displayed         Uptions       Hidden         PPic       Phot options         Phot options       Phot options         Phot options       Phot options glast         Phot options       Phot options glast         Phot options colores       Phot options glast         Phot options colores       Phot options glast         Phot options colores       Phot options glast         Phot colores       Phot options glast         Phot colores       Phot options glast         Phot colores       Phot options glast         Phot colores       Phot options glast         Phot colores       Phot options         OK       Cancel       Help | Hides Lines<br>for Plots |

### **Hidden Lines in Plots**

#### Hidden Line Removal in Mviews (Paper Space) 3.6

1. **Type** MVIEW at the command prompt.

#### Command: mview

Specify corner of viewport or

[ON/OFF/Fit/Shadeplot/Lock/Object/Polygonal/Restore/2/ 3/4] <Fit>: s

Shade plot? [As displayed/Wireframe/Hidden/Rendered] <As displayed>: **h** 

Select objects: pick mview in paperspace.

Select objects: enter

**NOTE**: You do not see t,he effect of this command until you plot the drawing.

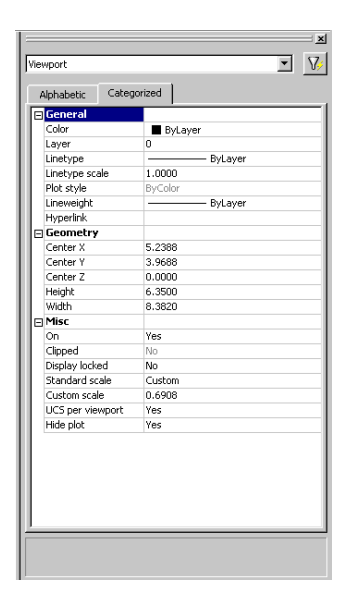

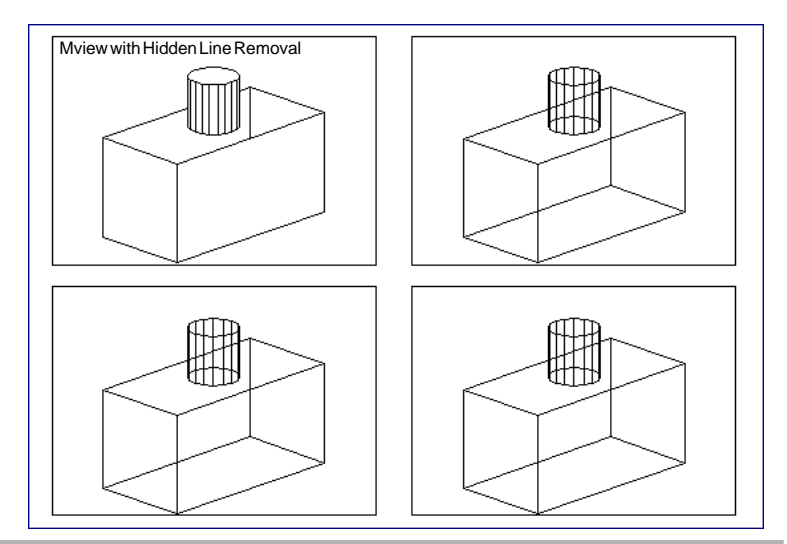

Copyright © 2004 - Kristen Kurland